## **GUIA DE AYUDA INSCRIPCIONES**

## **ACTIVIDADES POR INTERNET**

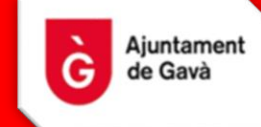

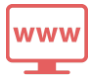

### PASO 1. ACCESO PORTAL WEB

Para poder realizar la inscripción debes acceder al siguiente enlace: <u>https://esportsgava.deporsite.net/</u> o escanear el código QR:

ESPORTS GAVÀ-SERVEIS EN LÍNIA

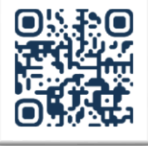

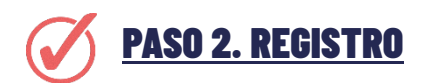

#### • Nueva alta menor de edad

- 1. Apartado ACCÉS USUARI. NOU USUARI.
- 2. Introducir los datos del padre/madre o tutor/a en el "Formulari d'Inscripció". \*Vuestro usuario para futuras consultas o reservas será el correo electrónico o DNI que pongáis en este formulario junto a la contraseña escogida.
- 3. Para poder registrarte debes aceptar las CONDICIONES GENERALES DE CONTRATACIÓN y la POLÍTICA DE PRIVACIDAD.
- 4. Ir a la opción de LES MEVES DADES.

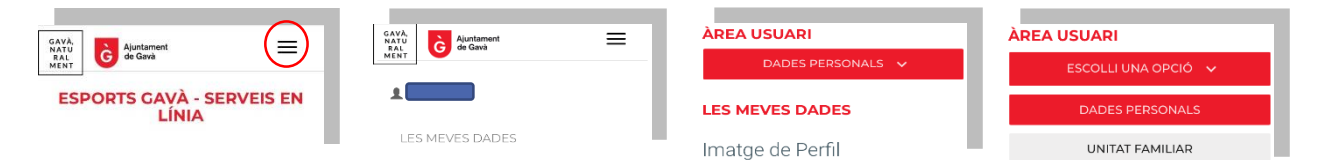

- 5. Clicar el botón de UNITAT FAMILIAR.
- 6. Clicar AFEGIR MEMBRE. Introducir los datos del niño/a.

#### • Nueva alta adulto

- 1. Apartado ACCÉS USUARI. NOU USUARI.
- 2. Introducir los datos del titular. \*Vuestro usuario para futuras consultas o reservas será el correo electrónico o DNI que pongáis en este formulario junto a la contraseña escogida.
- 3. Apartado ACTIVITATS TEMPORADA 2021-22.

\*SI YA ESTÁS REGISTRADO EN LA WEB ENTRA CON TU USUARIO Y CONTRASEÑA (puedes incluir a tu hijo/a desde el apartado de las MEVES DADES y clicando a UNITAT FAMILIAR)

#### IMPORTANTE

# SI TE REGISTRASTE HACE TIEMPO Y NO RECUERDAS TU CONTRASEÑA, CLICA EN EL APARTADO DE RECUPERAR CONTRASEÑA.

Si, aun así, tienes problemas de acceso, puedes llamarnos al 93 633 35 40 y te ayudaremos.

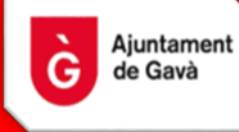

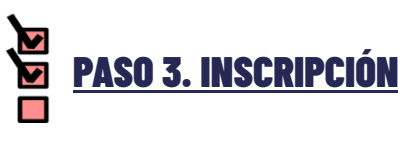

Seleccionar ACTIVITATS TEMPORADA 2022-23.

- ✓ Seleccionar al usuario titular del servicio a contratar.
- $\checkmark$  Las actividades quedarán filtradas por la edad del usuario.
- ✓ Clicar en INSCRIURE'M de la actividad escogida.
- ✓ Si disponemos de datos bancarios directamente pasaremos a hacer el pago de la matrícula.
- ✓ En el caso que no dispongamos de datos bancarios se deberán introducir para poder contratar la actividad y gestionar la domiciliación. Debemos clicar en AFEGIR IBAN. Una vez introducidos pasaremos a PAGAR con tarjeta.

|       |       |           | Canviar    |
|-------|-------|-----------|------------|
| DADES | BANC  | ARIES     |            |
| SENSE | DADES | BANCARIES |            |
|       |       | A         | fegir IBAN |

\*Recibiréis por correo electrónico la documentación referida a su contratación.

En el caso de usuarios con necesidades especiales educativas (físicas o psíquicas), que por su diversidad funcional deban ser valoradas por el Departament d'Esports, no deben hacer la inscripción. Deben rellenar el formulario que aparece en ese mismo apartado, éste no garantiza la inscripción (plazas limitadas). \*En el caso de no comunicarlo, El Departament d'Esports puede valorar la baja definitiva de la persona en el programa.

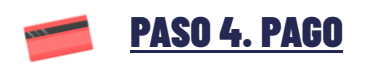

Se conecta a la pasarela on-line para efectuar el pago de los 12 euros en concepto de reserva de plaza mediante tarjeta bancaria.

**<u>CURSOS ANUALES (pago único).</u>** A partir del 5 de septiembre se domiciliará en vuestra cuenta bancaria el precio anual del curso más el seguro obligatorio de la temporada (6,60 €). En el mismo recibo se realizará el reembolso de los 12 euros de la matrícula.

**<u>CURSOS TRIMESTRALES (renovables)</u>** A partir del 5 de septiembre se domiciliará en vuestra cuenta bancaria el precio del primer trimestre del curso más el seguro obligatorio de temporada (6,60 €), En el contrato os aparecen las fechas de las siguientes renovaciones. El reembolso de los 12 euros de la matrícula se realizará según la normativa vigente.

#### **IMPORTANTE:**

- ✓ SE LIMITA A 1 INSCRIPCIÓN POR PERSONA.
- PAGO DEL SEGURO DE ACCIDENTES: SI EL TITULAR DEL SERVICIO YA DISPONE DE ESTE SEGURO NO LE SERÁ DOMICILIADO ESTE IMPORTE.

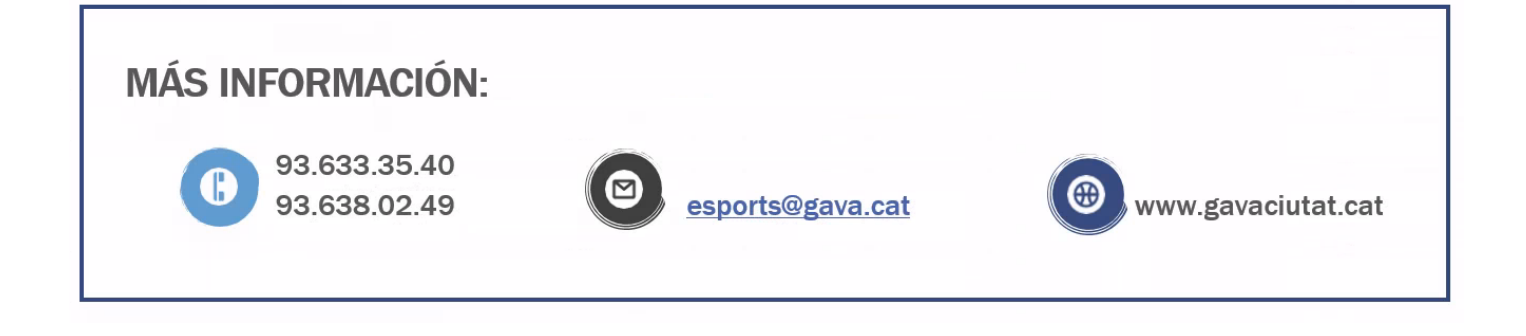